## UOZUサイクリングデジタルスタンプラリー 参加者のアプリ操作の流れ

2. デジタルスタンプの取得について

【手動取得のケース】…アプリ地図表示中の<u>左下のアイコンが赤色状態</u>です。

## ①デジタルスタンプ取得

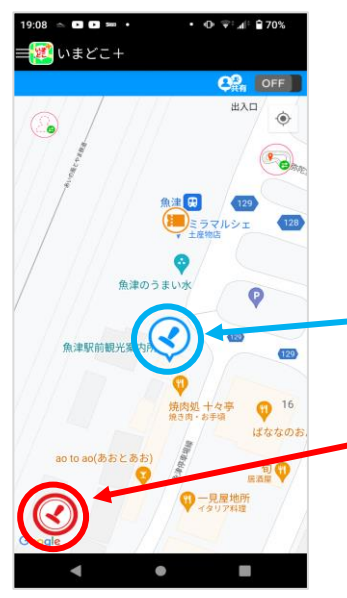

①デジタルスタンプ取得
・アプリ内地図上に表示されている「水色のスタ
・フプマーク」のアイコンがデジタルスタンプの設定箇所です。
・そのマークの約200m範囲内で、画面左下の赤色のスタンプアイコンをタップします。
(GPS機能により検索・認識します。)

🗰 いまどこ+

②デジタルスタンプ取得の確認
・該当するデジタルスタンプ該当施設のスタンプ取得について、確認画面が表示されます。
(魚津市イメージキャラクターミラたんが表示)
・ミラたんの下にあるOKをタップします。
(デジタルスタンプ取得完了)

## Core 魚津駅前観光案内所 していた。 2022/9/28 (7:57) のド 2022/9/28 (7:57) のド 2022/9/28 (7:57) のド 2022/9/28 (7:57) のド

③デジタルスタンプ取得後画面

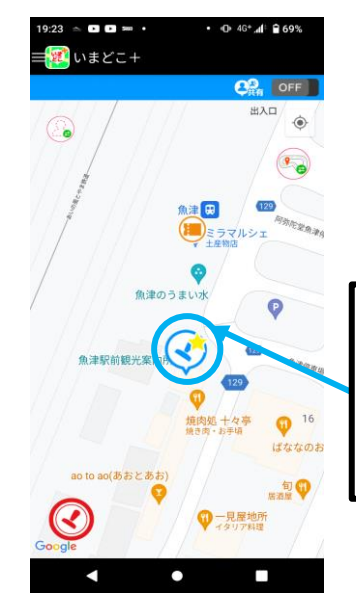

③**デジタルスタンプ取得後の画面** ・デジタルスタンプ取得した後は、該当施設のスタン プマークに、<mark>黄色の★</mark>印が付きます。 ④デジタルスタンプ状況の確認

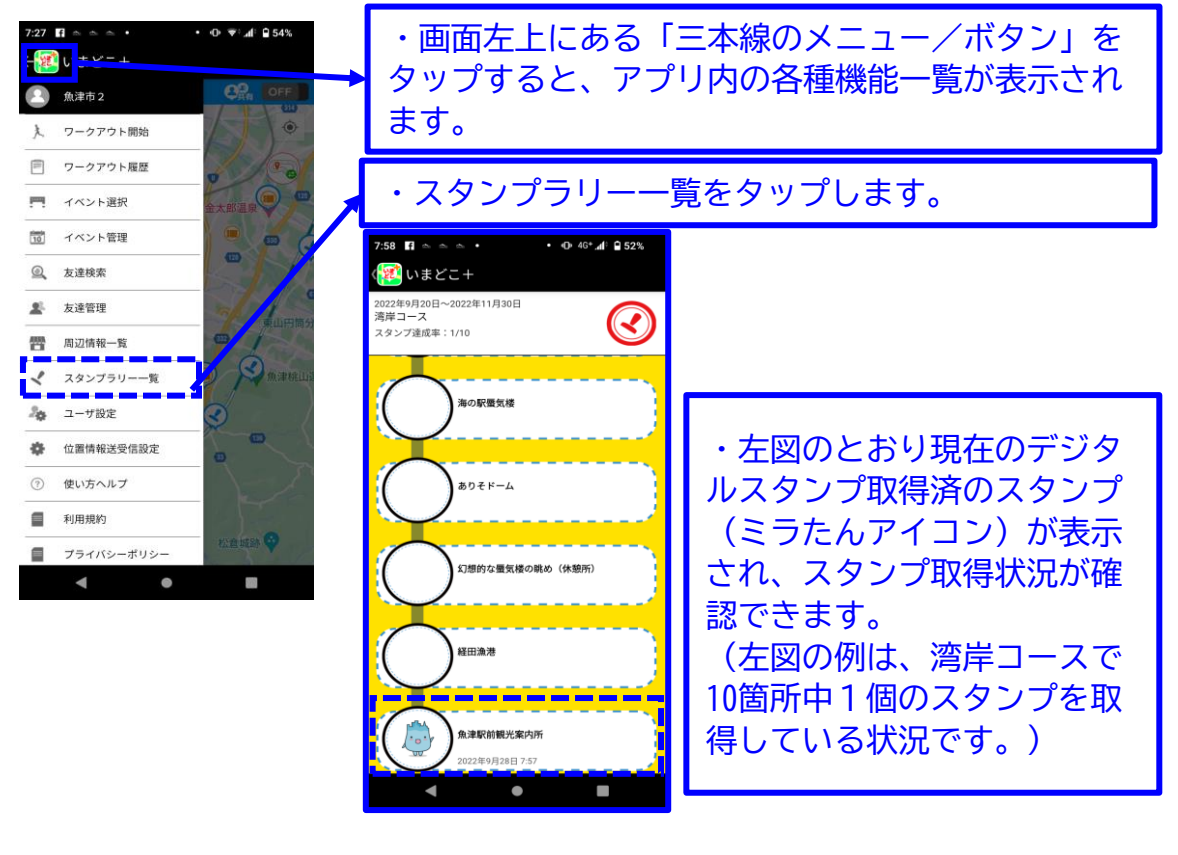

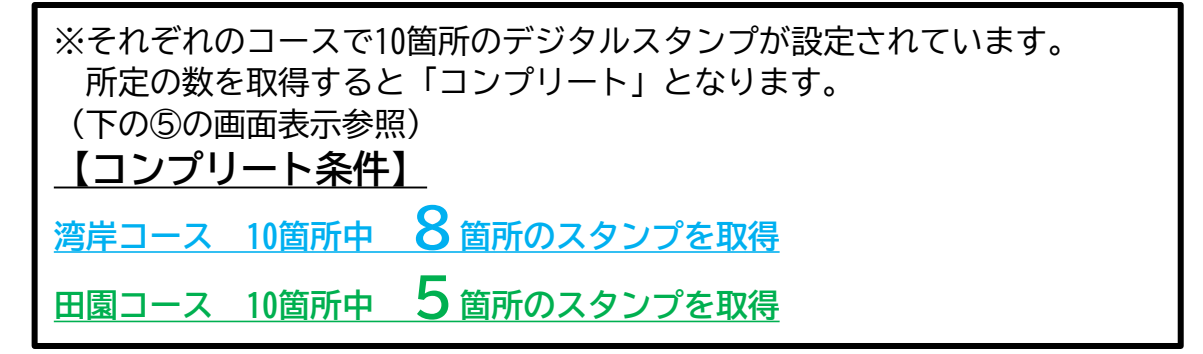

## ⑤コンプリート(スタンプラリーコース条件達成)の画面表示

| 11:37 日 日 多 年 · • • 40 4 2 2 59%<br>・ いまどこ+<br>・ いまどこ+<br>・ ・ ・ ・ ・ ・ ・ ・ ・ ・ ・ ・ ・ ・ ・ ・ ・ ・ ・ | ・各コースに定めれたコンプリート条件のスタンプ数<br>を満たすと、左図のとおり表示されます。<br>(※コンプリート後でも、取得していないデジタルス<br>タンプがあれば、継続してスタンプラリーを行うこと<br>は可能です。) |
|-------------------------------------------------------------------------------------------------|----------------------------------------------------------------------------------------------------|
| COMPLETE                                                                                        |                                                                                                    |
| ************************************                                                            | ・画面中の「応募フォーム」をタップします。<br>(アンケート画面に移動)<br>→「3.アンケート回答について」を参照                                                       |
| a 巴爾会 百山至某所<br>Corge<br>Gorge                                                                   | ※アンケート回答後、コンプリート後に取得してい<br>ないデジタルスタンプがあれば、継続してスタンプ<br>ラリーを行うことが可能です。)                                              |